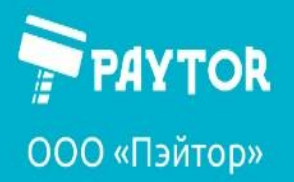

🕀 paytor.ru 🛛 🔍 +7 (812) 317-79-70 🛛 🙇 info@paytor.ru

### Настройка принтеров этикеток Paytor TLP31 и Paytor TLP38.

Данная инструкция рассматривает установку драйвера компании Seagull, их ПО для дизайна этикеток Bartender и настройку размера этикетки для печати, например, из личного кабинета маркетплейса.

Рассмотрен процесс на примере принтера Paytor TLP38. Для модели TLP31 процесс аналогичен, отличия указываются в комментариях по мере их появления.

### Оглавление

| Установка драйвера                                                          | . 2 |
|-----------------------------------------------------------------------------|-----|
| Установка Bartender                                                         | . 8 |
| Создание размера этикетки для печати из ЛК маркетплейса и других источников | 14  |

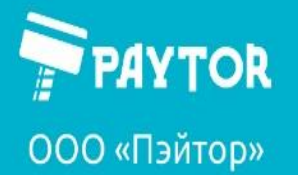

🙀 paytor.ru 🛛 🔍 +7 (812) 317-79-70 🛛 🙇 info@paytor.ru

### Установка драйвера.

На сайте paytor.ru в разделе принтера выложен драйвер с пометкой "Seagull". Файл следует скачать, распаковать и запустить.

#### Принимаем соглашение.

| Драйверы Windows для принтеров                                                                                                    | $\times$ |
|----------------------------------------------------------------------------------------------------|----------|
| Лицензионное соглашение ВагГенсе<br>Внимательно ознакомьтесь с данным лицензионным соглашением.                                                                                                    | er.      |
| End User License Agreement for Printer Drivers                                                                                                    | ^        |
| by Seagull Scientific, Inc.                                                                                                    |          |
| THIS END USER LICENSE AGREEMENT ("AGREEMENT") IS BETWEEN SEAGULL SCIENTIFIC, INC. OR<br>THE APPLICABLE SEAGULL SCIENTIFIC, INC. SUBSIDIARY ("SEAGULL SCIENTIFIC" OR "WE", "US"<br>OR "OUR") AND THE CUSTOMER (INDIVIDUAL OR ENTITY) THAT HAS DOWNLOADED OR<br>OTHERWISE PROCURED THE PRINTER DRIVER SOFTWARE PRODUCT (AS DEFINED BELOW) FOR<br>USE AS AN END USER ("YOU"). BY CHECKING THE ACCEPTANCE BOX OR INSTALLING OR USING<br>ALL OR ANY PORTION OF THE PRINTER DRIVER SOFTWARE, YOU ARE ACCEPTING ALL OF THE<br>TERMS AND CONDITIONS OF THIS AGREEMENT AS PUBLISHED ON SEAGULL SCIENTIFIC'S<br>WEBSITE AT WWW. SEAGULLSCIENTIFIC.COM (AS MAY BE RELOCATED BY SEAGULL SCIENTIFIC | >        |
| <ul> <li>Я принимаю условия лицензионного соглашения</li> <li>Я не принимаю условия лицензионного соглашения</li> </ul>                                                                                                    |          |
| < <u>Н</u> азад Далее > Отмена                                                                                                    | а –      |

#### Подтверждаем путь установки.

| Драйверы Windows для принтеров                                                                                                    | ×                                 |
|----------------------------------------------------------------------------------------------------|-----------------------------------|
| Папка для установки Выберите папку, в которую необходимо распаковать драйвер                                                           | Tender.<br>By Seaguill scientific |
| Распакуйте программу в указанную ниже папку. Чтобы распаковать в<br>укажите путь к этой папке или нажмите «Обзор» и выберите другую па | другую папку,<br>апку.            |
| Папка для установки: C:\Users\168\Desktop\Seagull\2022.1                                                                               | <u>О</u> бзор                     |
| Необходимое свободное место на диске:                                                                                                  | 105.8 MB                          |
| Свободного места на выбранном диске:                                                                                                   | 55.0 GB                           |
|                                                                                                    |                                   |
|                                                                                                    |                                   |
|                                                                                                    |                                   |
|                                                                                                    |                                   |
|                                                                                                    |                                   |
| < <u>Н</u> азад Д <u>а</u> лее 🟑                                                                                                    | Отмена                            |

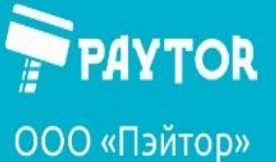

🚓 paytor.ru 🛛 🔍 +7 (812) 317-79-70 🛛 🙇 info@paytor.ru

Нажимаем «Готово».

| Драйверы Windows для принтеров X                                                                                                    |
|----------------------------------------------------------------------------------------------------|
| Информация об установке Вагтелсек<br>ву SEAGULL SCIENTIFIC<br>Чтобы установить программу, следуйте приведенным ниже инструкциям.                                                                                                    |
| <ul> <li>Инструкции</li> <li>После распаковки установите драйверы с помощью мастера драйверов (Driver Wizard).</li> <li>Параметры</li> <li>Запустите Driver Wizard после распаковки драйверов</li> <li>Ознакомиться с инструкцией по установке (находится в "Installation_Instructions.htm")</li> </ul> |
| < <u>Н</u> азад Готово Отмена                                                                                                    |

#### Выбираем установку драйвера.

| Seagull Driver Wizard |                                                                                            | ×  |
|-----------------------|--------------------------------------------------------------------------------------------|----|
|                       | Добро пожаловать в Seagull<br>Driver Wizard                                                |    |
|                       | Этот мастер поможет установить и удалить драйверы<br>принтера.                             |    |
|                       | Выберите нужное действие?                                                                  |    |
|                       | Установить драйверы принтера                                                               | 2  |
|                       | ○ Удалить драйверы принтера                                                                |    |
|                       | Пожалуйста, сохраните все данные и закройте все                                            |    |
|                       | приложения, прежде чем продолжить. Этот процесс<br>может потребовать перезагрузки Windows. |    |
|                       | < <u>Н</u> азад Д <u>а</u> лее > Отме                                                      | на |

Как правило, если принтер подключен по USB и включен, то драйвер находит его сам и предлагает нужный порт. В случае, если это происходит слишком долго (поиск на несколько минут), то можно указать все вручную. Этот вариант рассмотрен далее. В остальных случаях несколько шагов инструкции следует пропустить и дождаться уведомления об успешном завершении установки после подтверждении модели принтера.

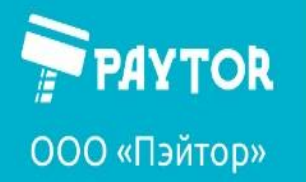

🕀 paytor.ru 🛛 🔇 +7 (812) 317-79-70

🚊 info@paytor.ru

### ЕСЛИ ДРАЙВЕР НЕ НАХОДИТ ПРИНТЕР И ПОРТ САМОСТОЯТЕЛЬНО, НО УСТРОЙСТВО ПОДКЛЮЧЕНО И РАБОТАЕТ:

#### Выбираем «Другое»

| Seagull Driver Wizard                                                                                                    | ×      |
|----------------------------------------------------------------------------------------------------|--------|
| Подключение принтера<br>До продолжения установки необходимо подключить принтер.                                                                        | Ì      |
| Как будет подключен этот принтер?                                                                                                    |        |
| <ul> <li>□ USB</li> <li>○ Сеть (Ethernet или WiFi)</li> <li>○ Bluetooth</li> <li>● Другое (например параллельный или последовательный порт)</li> </ul> |        |
| Инструкции:<br>1. Подключите принтер к ПК.<br>2. Включите принтер.<br>3. Для продолжения нажмите кнопку Далее.                                         | <      |
| < <u>Н</u> азад <u>Да</u> лее >                                                                                                    | Отмена |

#### Выбираем модель принтера:

### TLP31 – **GP-3120TU** TLP38 – **GP-9025D**

| Seagull Driver Wizard                                                                            |                 |                 | ×             |
|--------------------------------------------------------------------------------------------------|-----------------|-----------------|---------------|
| Укажите модель принтера<br>От производителя и модели принтера за<br>использован.                 | ависит, какой   | і драйвер буде  | т 🚱           |
| Укажите модель своего принтера.                                                                  |                 |                 |               |
| Модель принтера                                                                                  |                 |                 | ^             |
| Gprinter GP-6200D                                                                                |                 |                 |               |
| Gprinter GP-9024D                                                                                |                 |                 |               |
| Gprinter GP-9025D                                                                                |                 |                 |               |
| Gprinter GP-9025T                                                                                |                 |                 |               |
| Gprinter GP-9025Z                                                                                |                 |                 |               |
| Gprinter GP-90261                                                                                |                 |                 | <b>v</b>      |
| Сориние GP-90262<br>Источник: C:\Users\168\Desktop\Seagull\2022<br>Версия: 2022.1.0 (03/09/2022) | .1              |                 | <u>О</u> бзор |
|                                                                                                  | < <u>Н</u> азад | <u>Да</u> лее > | Отмена        |

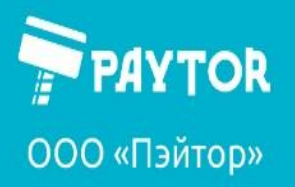

🕀 paytor.ru 🛛 🔍 +7 (812) 317-79-70 🛛 🙇 info@paytor.ru

Выбор порта.

Правильно выбрать виртуальный порт принтера очень важно. Виртуальный порт – не физический разъем в компьютере. Он создается автоматически при подключении нового устройства. В рассматриваемом случае правильный – USB001, В ВАШЕМ СЛУЧАЕ МОЖЕТ БЫТЬ ДРУГОЙ НОМЕР USB.

| Seagull Driver Wizard                                 |                                                                                  | ×   |
|-------------------------------------------------------|----------------------------------------------------------------------------------|-----|
| <b>Укажите порт</b><br>Порт используется для          | я подключения принтера к компьютеру.                                             | Ø   |
| Укажите используемый пор<br>порта, не указанного ниже | рт. При подключении с помощью TCP/IP или другого типа<br>2, создайте новый порт. | 3   |
| Порт                                                  | Тип                                                                              | ^   |
| FILE:                                                 | Локальный порт                                                                   |     |
| USB001                                                | Порт виртуального принтера для USB                                               |     |
| USB002                                                | Порт виртуального принтера для USB                                               |     |
| USB003                                                | Порт виртуального принтера для USB                                               |     |
| USB004                                                | Порт виртуального принтера для USB                                               |     |
| USB005                                                | Порт виртуального принтера для USB                                               | ×   |
|                                                       | Создать порт <u>Н</u> астроить порт.                                             |     |
|                                                       |                                                                                  |     |
|                                                       | < <u>Н</u> азад <u>Да</u> лее > Отме                                             | ена |

После выбора порта называем принтер понятным названием, жмем «Далее».

| Seagull Driver Wizard                                                 |                                                                                                    | ×           |
|-----------------------------------------------------------------------|----------------------------------------------------------------------------------------------------|-------------|
| Укажите имя принтера<br>Имена используются<br>и в сети.               | а<br>для идентификации принтера на данном компьютере                                                        | Ø           |
| Введите имя этого принте                                              | pa.                                                                                                    |             |
| <u>И</u> мя принтера: TLP38                                           |                                                                                                    |             |
| Использовать этот при                                                 | нтер по умолчанию                                                                                           | 6           |
| Укажите, следует ли сде.<br>другими пользователями<br>общего ресурса. | пать этот принтер общим для совместного использован<br>сети. В этом случае необходимо будет указать сетевое | ия с<br>ИМЯ |
| <u>     Н</u> ет общего доступа к                                     | данному принтеру                                                                                            |             |
| ○Имя общего ресурса:                                                  | Gprinter_GP-9025D                                                                                           |             |
|                                                                       |                                                                                                    |             |
|                                                                       |                                                                                                    |             |
|                                                                       | < <u>Н</u> азад Д <u>а</u> лее > О                                                                          | тмена       |

Установка занимает небольшое время. При успешной установке система выдаст соответствующее сообщение на последнем установочном окне.

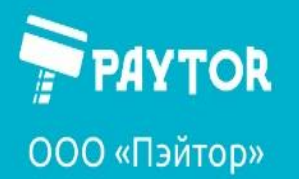

🕀 paytor.ru 🛛 🔇 +7 (812) 317-79-70 🛛 🚊 info@paytor.ru

Сообщение об успешной установке драйвера. Нажимаем «Закрыть».

| Seagull Driver Wizard |                                                   | ×     |
|-----------------------|---------------------------------------------------|-------|
|                       | Работа Seagull Driver Wizard<br>успешно завершена |       |
|                       | Установлен принтер 'TLP38'.                       | ~     |
|                       | <u>У</u> становить другой принтер                 | крыть |

В Панели управления в списке принтеров появился новый с названием, которое ему дали в одном из предыдущих пунктов, при открытии свойств видим примерно такое:

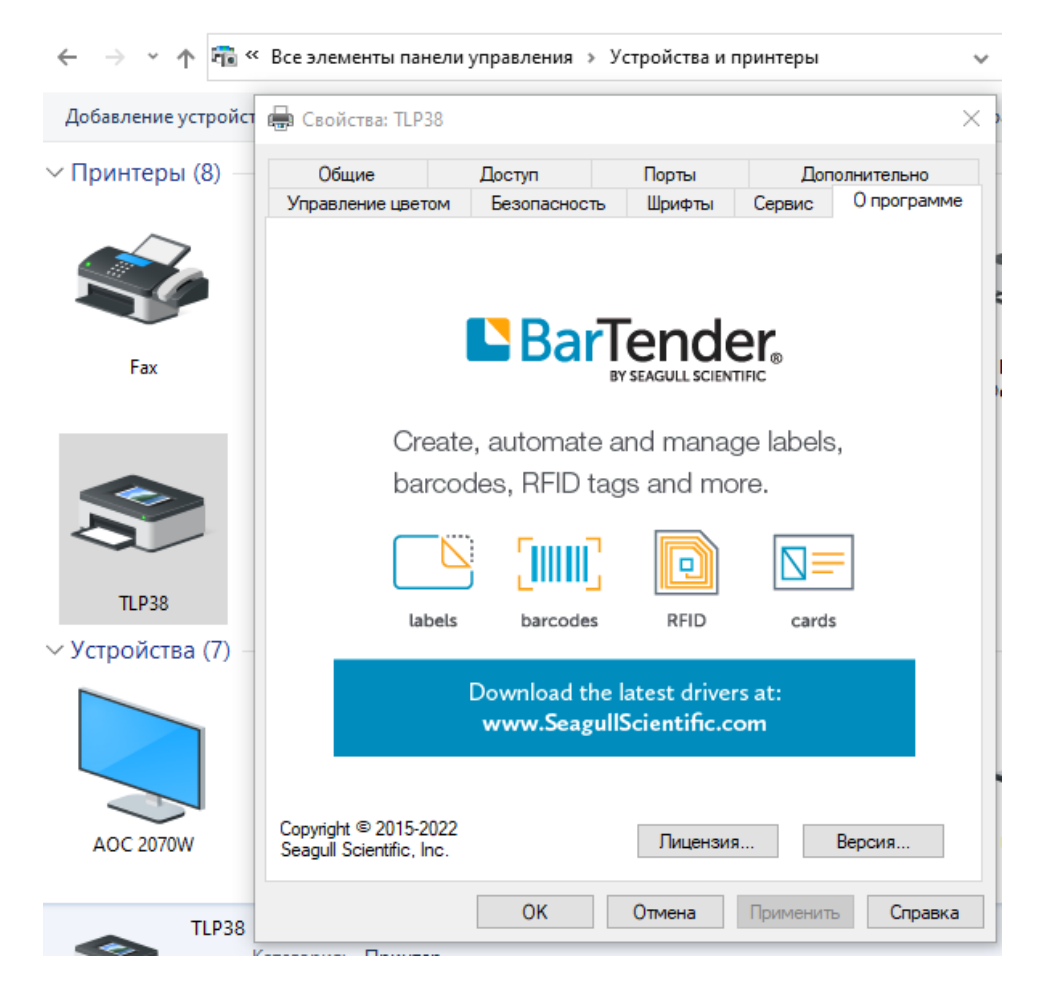

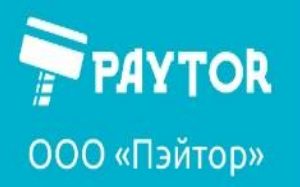

🚓 paytor.ru 🛛 🔍 +7 (812) 317-79-70 🛛 🙇 info@paytor.ru

На вкладке «Общее» для проверки правильности настроек можно нажать «Пробная печать».

| 🖪 Свойства: TLP38     |                  |            |                   | >                   |
|-----------------------|------------------|------------|-------------------|---------------------|
| Управление цветом     | Безопасность     | Шрифты     | Сервис            | 0 программе         |
| Общие                 | Доступ           | Порты      | Доп               | олнительно          |
| <b>S</b>              | TLP38            |            |                   |                     |
| <u>Р</u> асположение: |                  |            |                   |                     |
| <u>К</u> омментарий:  |                  |            |                   |                     |
|                       |                  |            |                   |                     |
|                       |                  |            |                   |                     |
| Моде <u>л</u> ь:      | Gprinter GP-9025 | D          |                   |                     |
| Возможности           |                  |            |                   |                     |
| Цвет: Нет             |                  | Используем | іая бумага:       |                     |
| Двусторонняя по       | ечать: Нет       |            |                   | ~                   |
| Сшиватель: Нет        |                  |            |                   |                     |
| Скорость: Нет да      | инных            |            |                   |                     |
| Макс. разрешен        | ие: 203 тчк/дюйм |            |                   | ~                   |
|                       |                  |            |                   |                     |
|                       | <u>H</u> acı     | гройка     | Пробн             | ная пе <u>ч</u> ать |
|                       | ОК               | Отмена     | При <u>м</u> енит | ь Справка           |

После нажатия принтер должен будет распечатать этикетку со словом TEST.

Важно: если принтер не реагирует, а этикетка зависает в очереди печати, то, вероятно, выбран не тот порт. Исправить можно на вкладке Порты.

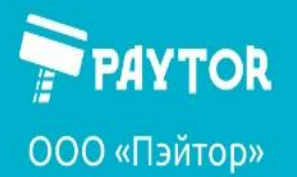

🕀 paytor.ru 🛛 🔍 +7 (812) 317-79-70 🛛 🙇 info@paytor.ru

### Установка Bartender

На сайте paytor.ru выложен архив на странице принтера. Следует скачать, распаковать и запустить.

#### Выбираем язык.

| BarTender - InstallShield Wizard | × |
|----------------------------------|---|
| Выберите нужный язык из списка.  |   |
| Русский<br><u>О</u> К Отмена     | ~ |
|                                  |   |

ПО может потребовать дополнительных компонентов для нормальной работы. Соглашаемся, ждем.

| BarTender - I | 3arTender - InstallShield Wizard                                                                                              |  |  |  |  |
|---------------|----------------------------------------------------------------------------------------------------|--|--|--|--|
| Ваг кно       | Tender требует установки на компьютер следующих элементов. Нажмите<br>пку "Установить" для начала установки этих элементов. 🚫 |  |  |  |  |
| Состояние     | Требование                                                                                                    |  |  |  |  |
| Ожидание      | Microsoft SQL CE 3.5 SP2 (x86)                                                                                                |  |  |  |  |
| Ожидание      | Microsoft SQL CE 3.5 SP2 (x64)                                                                                                |  |  |  |  |
| Ожидание      | Microsoft SQL Server Compact 4.0 (x64)                                                                                        |  |  |  |  |
|               |                                                                                                    |  |  |  |  |
|               |                                                                                                    |  |  |  |  |
|               |                                                                                                    |  |  |  |  |
|               | Установить Отмена                                                                                                    |  |  |  |  |

После установки компонентов начинается установка самого ПО Bartender.

| Vстановка BarTender                                                                                | × |  |  |  |
|----------------------------------------------------------------------------------------------------|---|--|--|--|
| BarTender. 2016                                                                                    |   |  |  |  |
| Gprinter Special Edition BarTender 2016 R9                                                         |   |  |  |  |
| Вас приветствует Мастер установки BarTender, который установит BarTender 2016 R9 на ваш компьютер. |   |  |  |  |
| ß                                                                                                  |   |  |  |  |
|                                                                                                    |   |  |  |  |
|                                                                                                    |   |  |  |  |
|                                                                                                    |   |  |  |  |
|                                                                                                    |   |  |  |  |
| <u>&lt;</u> Назад <u>Д</u> алее > Отмена                                                           |   |  |  |  |

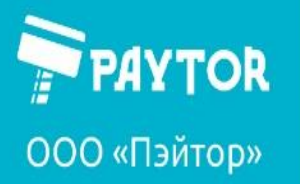

🙀 paytor.ru 🛛 🔍 +7 (812) 317-79-70 🛛 🙇 info@paytor.ru

Лицензионное соглашение.

| Vстановка BarTender                                                                                                    | $\times$ |  |  |  |
|----------------------------------------------------------------------------------------------------|----------|--|--|--|
| Лицензионное соглашение                                                                                                    |          |  |  |  |
| Пожалуйста, внимательно прочтите приведенное ниже лицензионное соглашение.                                                                                                    |          |  |  |  |
| End User License Agreement                                                                                                    | ^        |  |  |  |
| Seagull Scientific ("Seagull") grants you a non-exclusive license to use the accompanying computer software<br>and related documentation ("Seagull Software"), subject to the following provisions. You assume full<br>responsibility for the selection of the Seagull Software to achieve your intended results, and for the<br>installation, use, and results obtained from the Seagull Software.                                    |          |  |  |  |
| Copyrighted Material:<br>Only the TRIAL EDITION of Seagull's BarTender software may be copied and distributed freely. All other<br>versions of BarTender are protected under standard copyright law and may not be copied.                                                                                                    |          |  |  |  |
| The license granted by this agreement for all non-Trial software is absolutely restricted to you and those acting on your behalf (such as employees or contractors) for your own use. You may make a copy of such Seagull Software only for backup purposes. You shall not: (1) permit any third party to use the Seagull Software; (2) allow access to the licensed software by timesharing; (3) modify the software; or (4) transfer |          |  |  |  |
| ✓ <u>Я</u> принимаю условия лицензионного соглацуния                                                                                                    |          |  |  |  |
| <u>&lt;</u> Назад <u>Д</u> алее > Отмена                                                                                                    |          |  |  |  |

Подтверждаем путь установки.

| Yстановка BarTender                                                                                                    |                   |                 | ×             |
|----------------------------------------------------------------------------------------------------|-------------------|-----------------|---------------|
| Параметры установки                                                                                                    |                   |                 |               |
| Функции                                                                                                    |                   |                 |               |
| ► BarTender Designer                                                                                                    |                   |                 |               |
| Image: Image: Imag |                   |                 |               |
| Образцы документов                                                                                                    |                   |                 |               |
|                                                                                                    |                   |                 |               |
|                                                                                                    |                   |                 |               |
|                                                                                                    |                   | Ν               |               |
| Папка назначения                                                                                                    |                   | 45              |               |
| Установить <u>в</u> : C:\Program Files (x86)\Seagull\BarTender UI                                                                                                    | traLite           |                 | <u>О</u> бзор |
|                                                                                                    |                   |                 |               |
|                                                                                                    |                   |                 |               |
|                                                                                                    | <u>&lt;</u> Назад | <u>Д</u> алее > | Отмена        |

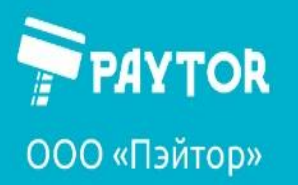

🕀 paytor.ru 🛛 🔍 +7 (812) 317-79-70 🛛 🔁 info@paytor.ru

Нажимаем «Установить».

| Vстановка BarTender                                                                                                    |                   |                    | ×      |
|----------------------------------------------------------------------------------------------------|-------------------|--------------------|--------|
| Установка готова к выполнению                                                                                                    |                   |                    |        |
| BarTender будет установлен со следующими параметрами:                                                                                   |                   |                    |        |
| Путь установки:<br>C:\Program Files (x86)\Seagull\BarTender UltraLite<br>Устанавливаемые компоненты:<br>BarTender<br>Примеры документов |                   |                    | ^      |
|                                                                                                    |                   |                    | >      |
|                                                                                                    | <u>&lt;</u> Назад | <u>У</u> становить | Отмена |

После установок уведомление об успешном завершении. Нажимаем «Готово».

| Vстановка BarTender                                                                                                    | × |
|----------------------------------------------------------------------------------------------------|---|
| Установка завершена                                                                                                    |   |
| Установка успешно завершена.                                                                                                    |   |
| ✓ Запустить <u>B</u> arTender                                                                                                    |   |
| Создать <u>я</u> рлык на рабочем столе                                                                                                    |   |
| Открыть «Руководство по началу работы»                                                                                                    |   |
| Драйверы Drivers by Seagull                                                                                                    |   |
| Если у вас есть принтер для печати этикеток, карточек или другой специальный принтер, то вполне<br>вероятно, что он поставлялся со своими собственными драйверами Windows. Однако, даже если это<br>так, мы настоятельно рекомендуем установить наши драйверы Seagull™ и использовать их с ПО<br>BarTender. Использование драйверов Seagull™, если таковые имеются в наличии для вашего<br>принтера, гарантирует наиболее эффективный режим работы и высокую производительность при<br>печати из BarTender. Установить драйверы Seagull™ можно из меню «Пуск» компакт-диска (если<br>есть), или загрузив их с сайта <u>www.seagullscientific.com</u> . |   |
| <u>&lt;</u> Назад <u>Г</u> отово                                                                                                    | , |

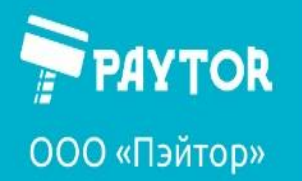

🕀 paytor.ru 🛛 🔇 +7 (812) 317-79-70

違 info@paytor.ru

Происходит запуск. Выбираем «создать новую этикетку», «пустой шаблон». Нажимаем «Далее» до появления окна с заданием размеров этикетки.

| Мастер создания нового документа                                                                                     |                         | ×            |
|----------------------------------------------------------------------------------------------------|-------------------------|--------------|
| Исходная точка<br>Выберите исходную точку для создания нового документа.                                             | -3597001<br>A7-         |              |
| Создание нового документа можно начать с пустого<br>шаблона или делать его на основе уже существующего<br>документа. |                         |              |
| Исходная точка:                                                                                                    |                         |              |
| Пустой шаблон                                                                                                    |                         |              |
| О <u>с</u> уществующий документ BarTender                                                                            |                         |              |
| Выбрать                                                                                                    |                         |              |
|                                                                                                    |                         |              |
|                                                                                                    |                         |              |
|                                                                                                    |                         |              |
|                                                                                                    |                         |              |
|                                                                                                    |                         |              |
|                                                                                                    |                         |              |
|                                                                                                    |                         |              |
|                                                                                                    | < <u>Н</u> азад Далее > | Отово Отмена |

Вводим размеры нашей этикетки (в примере инструкции использовалась этикетка 75\*120 мм), нажимаем «Готово».

| 🎦 Мастер создани                                                                                                    | ія нового документа 🛛 🕹                                                                                                    |
|----------------------------------------------------------------------------------------------------|----------------------------------------------------------------------------------------------------|
| Размер шаблона<br>Укажите размер                                                                                                    | элемента.                                                                                                    |
| Размер шаблона:<br>Ширина:<br>Примечание.<br>вокруг элеме<br>Ориентация —<br>Книжная<br>Альбомная 180<br>Альбомная 180<br>Альбомная 180<br>Олражение | Размер, определенный пользователем V<br>75,0 мм Высота: 120 мм<br>Не учитывайте неиспользуемую область<br>али<br>- Негатив |
|                                                                                                    | Размер шаблона: 75 x 120 мм                                                                                                |
|                                                                                                    | < Назад Далее > Готово Отмена                                                                                              |

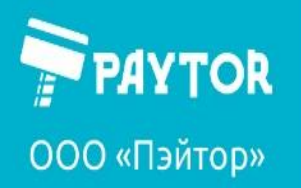

🕀 paytor.ru 🛛 🔇 +7 (812) 317-79-70

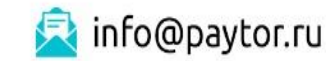

Откроется пустой шаблон этикетки. Добавим на него несколько объектов.

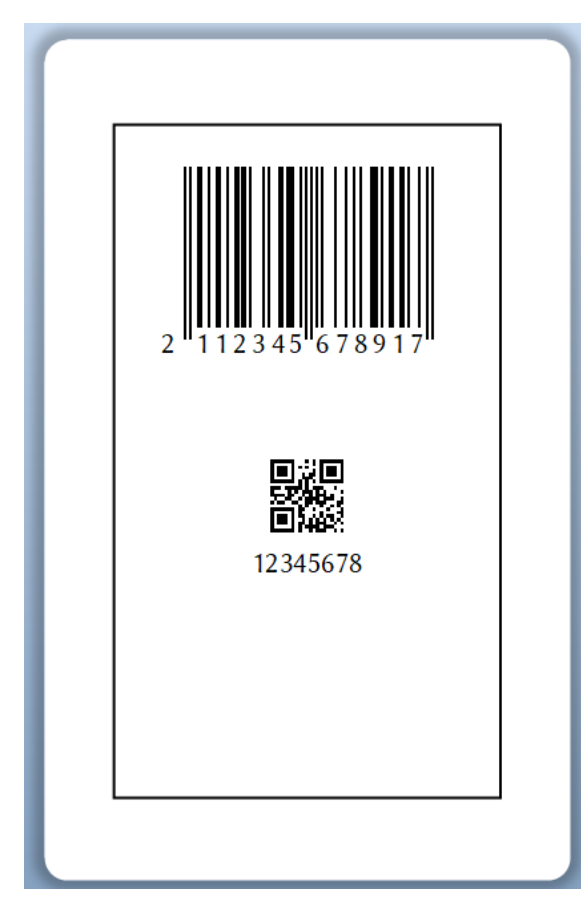

Для печати выбираем «Файл – печать» или нажимаем CTRL+Р или Нажимаем на значок принтера на панели.

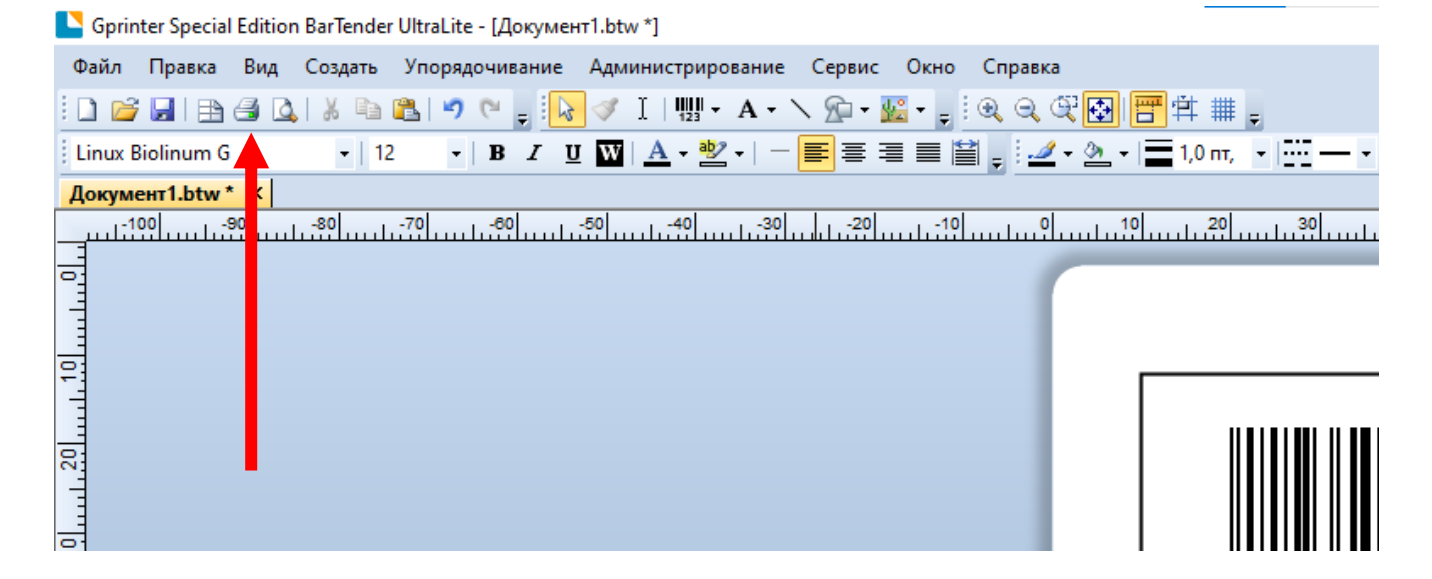

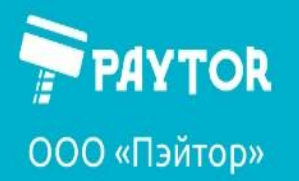

🗟 info@paytor.ru

🕀 paytor.ru 🛛 🔇 +7 (812) 317-79-70

Открывается окно печати. Наш принтер опознан программой успешно. Жмем «печать».

| Печать [До                  | жу          | иент1.b                                       | tw]     |         |           |        |                                   |                      |            |   |  | × |
|-----------------------------|-------------|-----------------------------------------------|---------|---------|-----------|--------|-----------------------------------|----------------------|------------|---|--|---|
| Печать                      | M           | етод пе                                       | чати об | бъектов | в Произв  | одител | ьность                            | Кэш пр               | интера     |   |  |   |
| Принтер<br>Има:             |             |                                               | пчанию  | (сейчас | - TI P38) |        |                                   |                      |            | / |  |   |
| Состоян<br>Модель           | ие:<br>:    | Готов Свойства документа<br>Gprinter GP-9025D |         |         |           |        |                                   |                      |            |   |  |   |
| Гюрт:<br>Располо<br>Коммент | жен<br>гари | 058<br>ие:<br>й:                              | 001     |         |           |        | <u>е</u> чата<br>Печата<br>Печать | ть на обеи<br>в файл | іх сторона | x |  |   |
| Количе                      | ств         | Пар                                           | аметрь  |         |           |        |                                   |                      | A          |   |  |   |
| <u>к</u> онии.              |             |                                               |         |         |           |        |                                   |                      |            |   |  | - |
|                             |             |                                               |         |         |           |        |                                   |                      |            |   |  |   |
|                             |             |                                               |         |         |           |        |                                   |                      |            |   |  |   |
|                             |             |                                               |         |         |           |        |                                   |                      |            |   |  |   |
| Проверка                    | апе         | нати                                          | Печа    | ать     | Образец   | Закр   | ыть                               | Отмена               | Справн     | a |  |   |

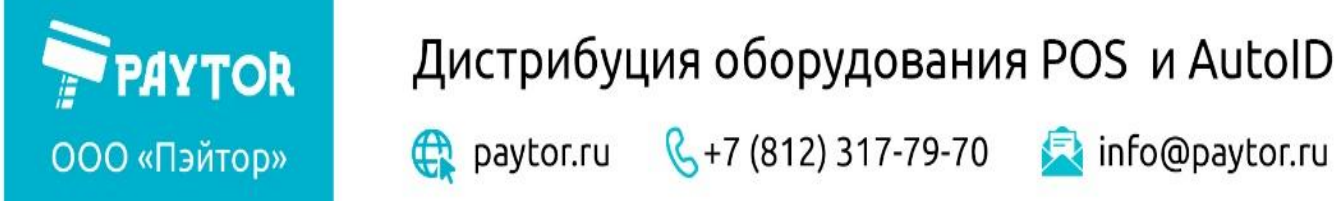

Создание размера этикетки для печати из ЛК маркетплейса и других источников.

В панели управления нажимаем правой кнопкой мыши по принтеру, выбираем «Настройка печати».

|          | - CEITIG                  |
|----------|---------------------------|
|          |                           |
|          |                           |
|          | Тросмотр очереди печати   |
| L        | Аспользовать по умолчанию |
| TLP38 H  | Настройка печати          |
| Устройст | Свойства принтера         |

На вкладке «Параметры страницы» нажимаем «Новая».

| 🖶 Настройка печати: TLP38                                                                                         |                                                                                                    |        |                   |        |  |  |
|----------------------------------------------------------------------------------------------------|----------------------------------------------------------------------------------------------------|--------|-------------------|--------|--|--|
| Материал для печати<br>Параметры страниц                                                                          | Парамет<br>ы                                                                                         | ры     | О прог<br>Графика | грамме |  |  |
| Материал для печати<br><u>И</u> мя: USER (101.6 мм х 101.6 мм)<br><u>Н</u> овая Изм <u>е</u> нить <u>У</u> далить |                                                                                                    |        |                   |        |  |  |
| Образец<br>АLE<br>Мижная<br>О Альбомн<br>О Книжная<br>О Альбомн                                                   | Образец Ориентация Эффекты<br>АLE<br>ШШШ Окнижная<br>Окнижна <u>я</u> 180°<br>Альбомная <u>1</u> 80° |        |                   |        |  |  |
| Предварительная настройка                                                                                         |                                                                                                    |        |                   |        |  |  |
| Имя: <Настройки по умол                                                                                           | 1чанию>                                                                                              | $\sim$ | У <u>п</u> равле  | ние    |  |  |
| Дополнительные параметры                                                                                          |                                                                                                    |        |                   |        |  |  |
| © 2015-2022 Seagull Scientific, Inc.,<br>Авторы программного обеспечения создания этикеток BarTender®.            |                                                                                                    |        |                   |        |  |  |
| ОК                                                                                                    | ОК Отмена Применить Справка                                                                          |        |                   |        |  |  |

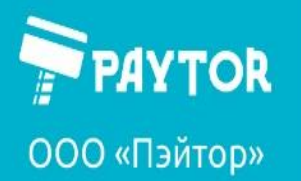

🕀 paytor.ru 🛛 🔍 +7 (812) 317-79-70 🛛 🙇 info@paytor.ru

Вносим размеры нашей этикетки, Называем этикетку удобным образом. Нажимаем «ОК».

| Новый материал для печати                                                                                                    | ×                 |
|----------------------------------------------------------------------------------------------------|-------------------|
| Материал для печати<br>Имя: 75*120<br>Тип: Фасонные этикетки ~                                                                   | Образец           |
| Размер этикетки<br><u>Ш</u> ирина: 75.0 mm <u>В</u> ысота: 120.0 mm<br>Ширина открытых прокладок<br>Слева: 1.3 mm Справа: 1.3 mm |                   |
|                                                                                                    |                   |
|                                                                                                    | ОК Отмена Справка |

На вкладке «Графика» рекомендуется отключить сглаживание. При печати из изображений, ЛК маркетплейсов и файлов \*.pdf из-за сглаживания могут быть нечитаемые шк.

|                                                             | Материал для печати |                                |             | 0 программе       |  |
|-------------------------------------------------------------|---------------------|--------------------------------|-------------|-------------------|--|
| Парам                                                       | етры страниць       | al                             | Г           | рафика            |  |
| Разрешение:                                                 | 8,0 точек на п      | мм х 8,0 точек на м            | м           |                   |  |
| Сглаживание —                                               |                     |                                |             |                   |  |
|                                                             |                     | <ul> <li><u>Н</u>ет</li> </ul> |             |                   |  |
| -                                                           | ÷-                  | <u>О</u> путон                 | 2           |                   |  |
|                                                             |                     | <u>У</u> порядочен             | Hoe         |                   |  |
|                                                             |                     | О Алгебраичес                  | жое         |                   |  |
| ä                                                           | /II. 🖬              | О <u>Ди</u> ффузия о           | шибок       |                   |  |
| ₩   <b>-</b>                                                |                     | . О С <u>г</u> лаживани        | е устройст  | ва                |  |
|                                                             |                     | _                              |             |                   |  |
| Настро                                                      | о <u>й</u> ка цвета | Hac                            | гройка сгла | а <u>ж</u> ивания |  |
|                                                             |                     |                                |             |                   |  |
| вет                                                         |                     |                                |             | ~                 |  |
| Цвет<br>Передача цвета:                                     | Монохро             | мный                           |             |                   |  |
| <b>Цвет</b><br>Передача цвета:<br>Совпадение цве            | тов:                | мный                           |             | ~                 |  |
| <b>Цвет</b><br>Передача цвета:<br>Совпадение цве<br>Регистр | тов: Монохро        | мный                           | Частройка   | цвета             |  |

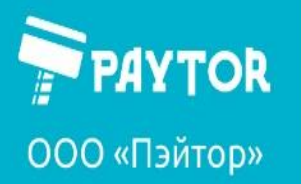

🙀 paytor.ru

**&**+7 (812) 317-79-70

🗟 info@paytor.ru

Применяем настройки – жмем «Ок».

| 🖶 Настрой                                                                                                    | 🖶 Настройка печати: TLP38                                                                   |                                                              |           |                  |        |  |  |  |
|----------------------------------------------------------------------------------------------------|---------------------------------------------------------------------------------------------|--------------------------------------------------------------|-----------|------------------|--------|--|--|--|
| Матери                                                                                                    | Материал для печати                                                                         |                                                              | Параметры |                  | грамме |  |  |  |
|                                                                                                    | Параметры страницы                                                                          | I                                                            |           | Графика          | 3      |  |  |  |
| Материал для печати<br><u>И</u> мя: (75*120 (75,0 мм x 120,0 мм) ~                                                                 |                                                                                             |                                                              |           |                  |        |  |  |  |
|                                                                                                    | <u>Н</u> овая                                                                               | Изм <u>е</u> ни                                              | пъ        | <u>У</u> дали    | ИТЬ    |  |  |  |
| Образец                                                                                                    | Ориентация <ul> <li>Книжная</li> <li>Альбомна</li> <li>Книжная</li> <li>Альбомна</li> </ul> | Эффекты<br><u>З</u> еркальное изображение<br>Негати <u>в</u> |           |                  |        |  |  |  |
| — Предвари<br>И <u>м</u> я:                                                                                                    | ительная настройка<br><Текущие настройки                                                    | >                                                            | ~         | У <u>п</u> равле | ение   |  |  |  |
| Дополнительные параметры<br>© 2015-2022 Seagull Scientific, Inc.,<br>Авторы программного обеспечения создания этикеток BarTender®. |                                                                                             |                                                              |           |                  |        |  |  |  |
| ОК Отмена При <u>м</u> енить Справка                                                                                               |                                                                                             |                                                              |           |                  |        |  |  |  |